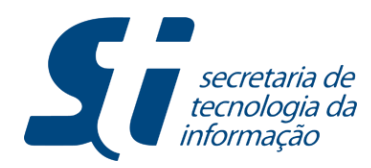

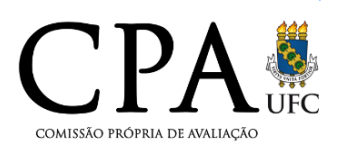

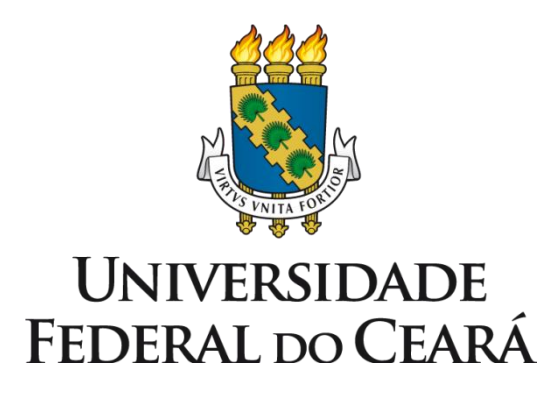

## Avaliação Institucional

Manual do Discente

**STI-UFC** 

Este tutorial foi elaborado com o intuito de auxiliar o discente no entendimento dos relatórios com informações referentes à avaliação institucional disponibilizados para os discentes no Portal Avaliação Institucional.

### Seção 01 – Como acessar os relatórios

Caro discente, siga os passos seguintes para acessar os relatórios liberados no Portal Avaliação Institucional.

Passo 01: Acessar o ambiente do SIGAA

| UFC - SIGAA - Sistema Integra                                                                                                    | do de Gestão de Atividades Acadêm                                                          | icas                                                                                            |                                                  |  |  |  |
|----------------------------------------------------------------------------------------------------|--------------------------------------------------------------------------------------------|-------------------------------------------------------------------------------------------------|--------------------------------------------------|--|--|--|
|                                                                                                    |                                                                                            |                                                                                                 |                                                  |  |  |  |
| O sistema diferen                                                                                                    | ATEN<br>cia letras maiúsculas de minúsculas AP<br>maneira que                              | <b>ÇÃO!</b><br>ENAS na senha, portanto ela deve ser (<br>no cadastro.                           | digitada da mesma                                |  |  |  |
| <b>SIGAA</b><br>(Acadêmico)                                                                                                    | SIPAC<br>(Administrativo)                                                                  | SIGPRH<br>(Recursos Humanos)                                                                    | <b>SIGADMIN</b><br>(Administração e Comunicação) |  |  |  |
|                                                                                                    | Perdeu o e-mail de confirmação de ca<br>Esqueceu o login? Cliqu<br>Esqueceu a senha? Cliqu | idastro? Clique aqui para recuperá-lo.<br>e aqui para recuperá-lo.<br>ie aqui para recuperá-la. |                                                  |  |  |  |
|                                                                                                    | Entrar no Sistema                                                                          |                                                                                                 |                                                  |  |  |  |
|                                                                                                    | Usuário: Usuário: Senha:                                                                   |                                                                                                 |                                                  |  |  |  |
|                                                                                                    |                                                                                            |                                                                                                 |                                                  |  |  |  |
| Professor ou<br>caso ainda não possu<br>clique no l                                                                                                    | <b>i Funcionário,</b><br>a cadastro no SIGAA,<br>ink abaixo.                               | <b>Aluno,</b><br>caso ainda não possua cadastro no SIGAA,<br>clique no link abaixo.<br>&        |                                                  |  |  |  |
|                                                                                                    |                                                                                            |                                                                                                 |                                                  |  |  |  |
| e Este sistema deve ser visualizado utilizando o Mozilla Firefox, para baixá-lo e instalá-lo, clique aqui.<br>∑ Para visualizar documentos é necessário utilizar o Adobe Reader, para baixá-lo e instalá-lo, clique aqui. |                                                                                            |                                                                                                 |                                                  |  |  |  |
| SIGAA   Cop                                                                                                    | oyright © 2006-2014 - Secretaria de Tecnologia d                                           | a Informação - UFC - (85) 3366-9999 - Si3-hor                                                   | mologacao-2                                      |  |  |  |

Passo 02: o discente deverá selecionar o Portal Avaliação Institucional conforme identificado na tela seguinte.

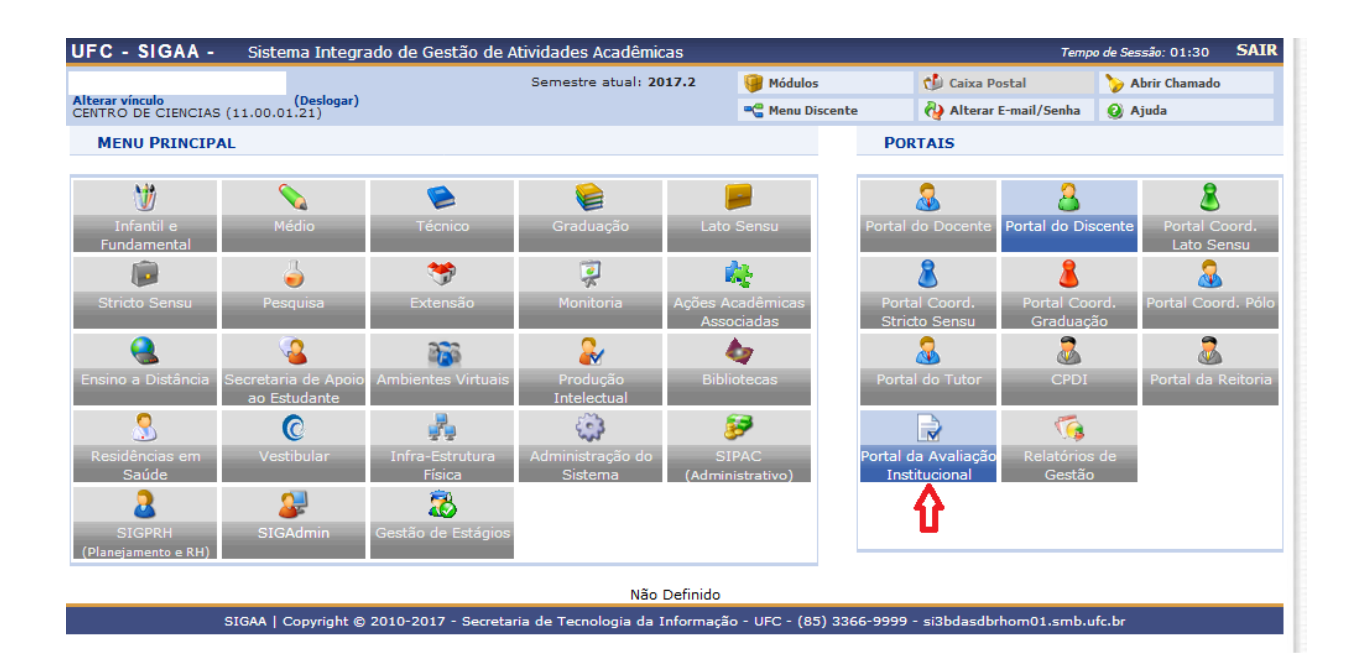

**Passo 03:** ao selecionar o Portal Avaliação Institucional, como descrito no passo anterior, o discente terá acesso aos *links* dos relatórios disponibilizados na aba **Relatórios e Consultas** conforme mostrado abaixo.

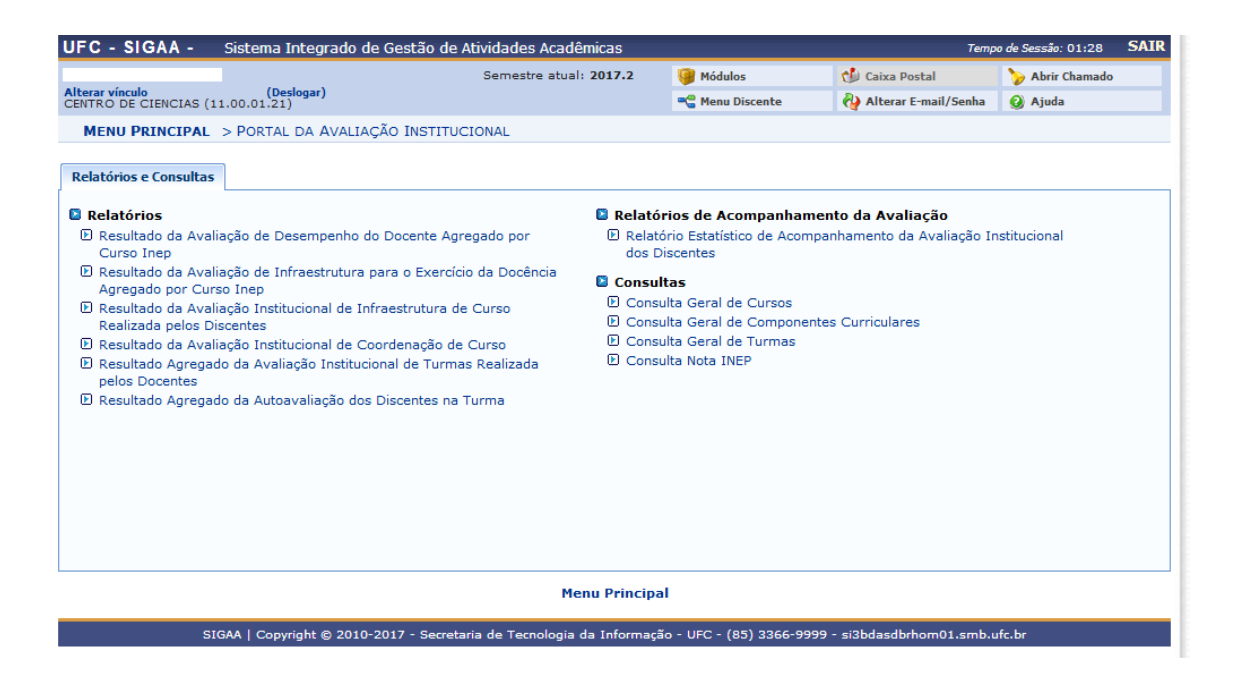

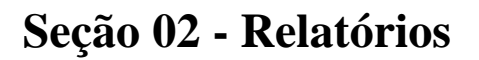

## 1) Resultado da Avaliação de Desempenho do Docente Agregado por Curso INEP

Este relatório apresenta o resultado agregado da avaliação de desempenho do docente por curso, tendo como base o cadastro de cursos de graduação da UFC na base de dados do INEP. Dado que os docentes, sob o aspecto institucional, não estão vinculados a curso de graduação, fez-se necessário definir um critério para estabelecer, de certo modo, um vínculo. A solução adotada foi vincular o docente ao curso para o qual este ministrou a maior carga horária de aulas teóricas e/ou práticas no período letivo considerado. Esta mesma regra já é usada para selecionar o curso cuja nota atribuída pelo INEP é utilizada para compor a nota final de desempenho do docente em sua avaliação de desempenho nos termos estipulados pela Res. CEPE nº 24/2014. Em suma, a agregação das informações por curso INEP corresponde à média simples de todas as notas obtidas em cada questão/dimensão avaliada, pelos docentes e discentes, do conjunto de docentes que utilizaram a avaliação INEP do curso no qual o discente está matriculado na composição de sua nota final de desempenho do docente (nota ADD).

## Interface para geração do relatório

| UFC - SIG             | AA - Sistema                                                                                    | Integrado de Gestão     | de Ativida         | ides Acadêmicas              |                          | Temp                  | o de Sessão: 00:49 | SAIR |  |
|-----------------------|-------------------------------------------------------------------------------------------------|-------------------------|--------------------|------------------------------|--------------------------|-----------------------|--------------------|------|--|
|                       |                                                                                                 |                         | Sem                | nestre atual: 2016.2         | 🎯 Módulos                | 🕩 Caixa Postal        | ≽ Abrir Chamado    |      |  |
| CURSO DE ADM          | terar vinculo<br>JRSO DE ADMINISTRACAO (DIURNO) (11.00.01.14.06)                                |                         |                    |                              |                          |                       |                    |      |  |
| PORTAL DO             | PORTAL DO COORDENADOR > RESULTADO DA AVALIAÇÃO DE DESEMPENHO DO DOCENTE AGREGADO POR CURSO INEP |                         |                    |                              |                          |                       |                    |      |  |
|                       |                                                                                                 |                         |                    |                              |                          |                       |                    |      |  |
|                       | Informe os Critérios para Relatório                                                             |                         |                    |                              |                          |                       |                    |      |  |
| Períod<br>Avalia      | o Letivo da<br>ção:                                                                             | 2016.1                  | $\diamond \subset$ | Selecione o período letivo a | qui                      |                       |                    |      |  |
| Unidad                | le Acadêmica:                                                                                   | FACULDADE DE ECONO      | MIA ADMIN          | IISTRAÇÃO ATUARIA E C        | ONTABILIDADE 👻           |                       |                    |      |  |
| Curso:                |                                                                                                 | ADMINISTRAÇÃO (BAC      | HARELADO)          | ) - NOTURNO - FORTALEZ       | - A                      |                       |                    |      |  |
|                       | Gerar Relatório Cancelar                                                                        |                         |                    |                              |                          |                       |                    |      |  |
| Portal do Coordenador |                                                                                                 |                         |                    |                              |                          |                       |                    |      |  |
|                       | SIGA                                                                                            | A   Copyright © 2010-20 | 016 - Secreta      | aria de Tecnologia da Info   | ormação - UFC - (85) 336 | 6-9999 - si3bdasesp01 |                    |      |  |

## Página 01 do Relatório: Elenco de questões/subdimensões avaliadas pelos docentes e discentes

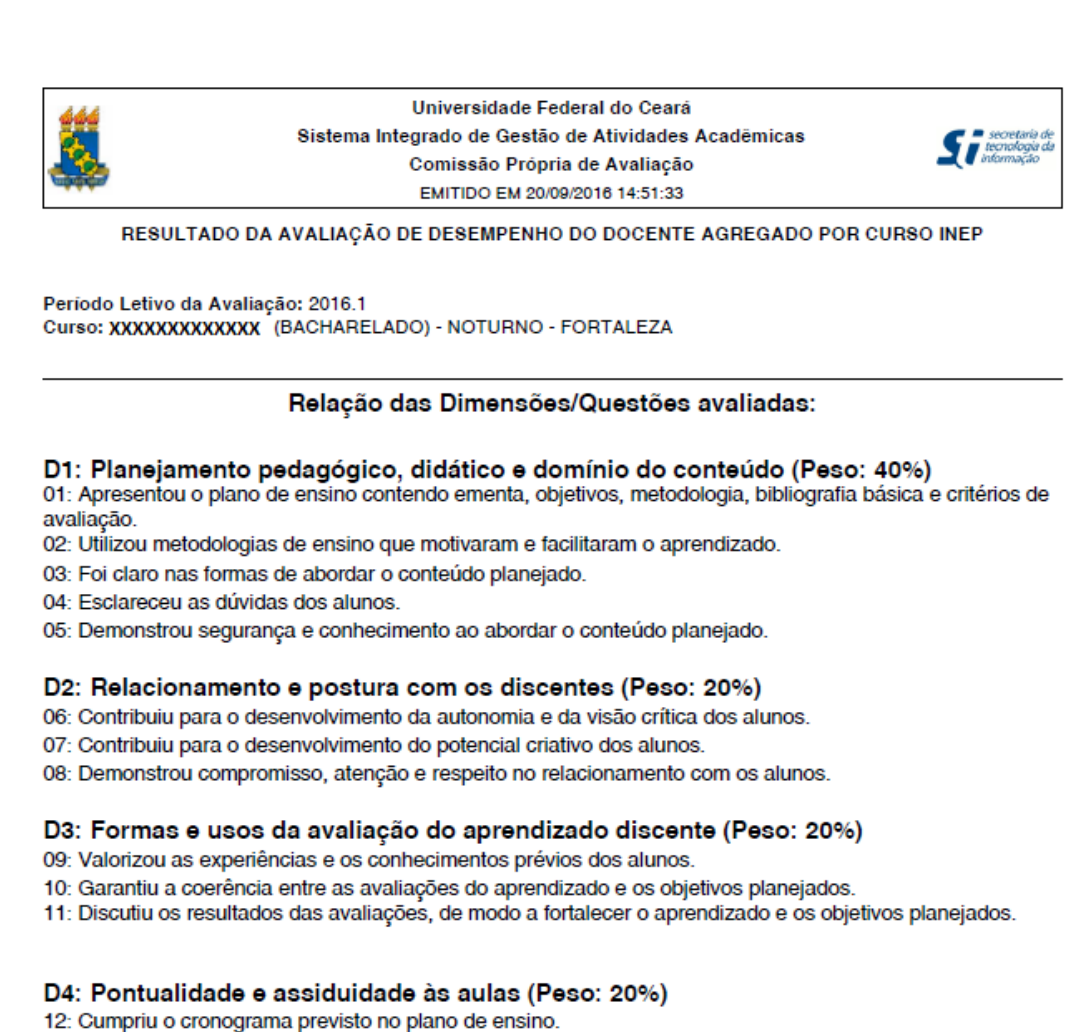

13: Foi assíduo.

14: Cumpriu os horários.

MD: Média do Docente

## Página 02 do Relatório: Resultado da avaliação

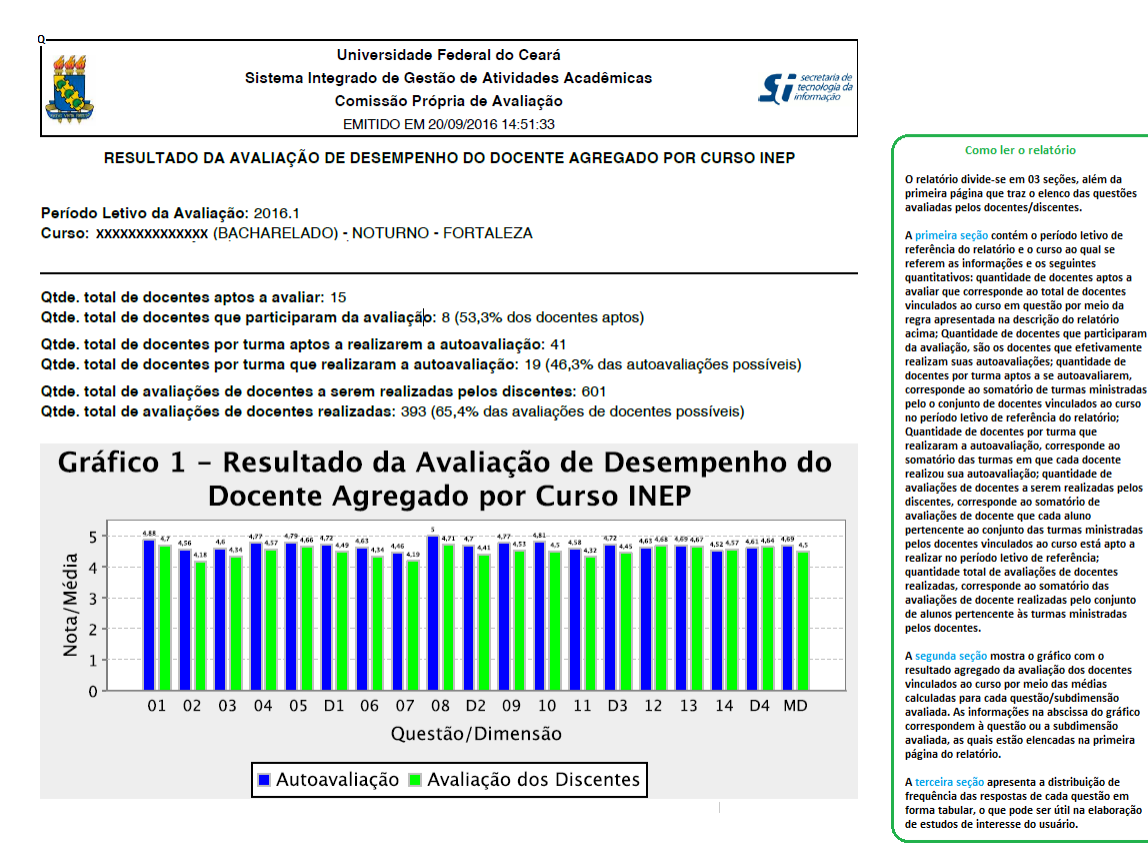

## 2) Resultado da Avaliação de Infraestrutura para o Exercício da Docência Agregado por Curso INEP

Este relatório apresenta o resultado da avaliação realizada pelos docentes da infraestrutura disponibilizada pela instituição para o exercício da docência. As informações são agregadas por curso, tendo como base o cadastro de cursos de graduação da UFC na base de dados do INEP. A vinculação do conjunto de docentes ao curso segue a mesma regra descrita no relatório do item 1, acima.

## Interface para geração do relatório

| Semestre atual: 2017.2                                                                                                    | Modulos                                                                                                    | C Caixa Postal                                                                                                    | Abrir Chamado                                                                                                    |                                                                                                    |  |  |  |  |  |
|----------------------------------------------------------------------------------------------------|----------------------------------------------------------------------------------------------------|----------------------------------------------------------------------------------------------------|----------------------------------------------------------------------------------------------------|----------------------------------------------------------------------------------------------------|--|--|--|--|--|
| RNO) (11.00.01.14.06)                                                                                                    | 📲 Menu Docente                                                                                                    | 🖓 Alterar E-mail/Senha                                                                                                    | 🥝 Ajuda                                                                                                    |                                                                                                    |  |  |  |  |  |
| ENU PRINCIPAL > PORTAL DA AVALIAÇÃO INSTITUCIONAL ><br>ISULTADO DA AVALIAÇÃO DE INFRAESTRUTURA PARA O EXERCÍCIO DA DOCÊNCIA AGREGADO POR CURSO INEP |                                                                                                    |                                                                                                    |                                                                                                    |                                                                                                    |  |  |  |  |  |
| Informe os Critérios para Relatório                                                                                                    |                                                                                                    |                                                                                                    |                                                                                                    |                                                                                                    |  |  |  |  |  |
| SELECIONE                                                                                                    |                                                                                                    |                                                                                                    |                                                                                                    |                                                                                                    |  |  |  |  |  |
| FACULDADE DE ECONOMIA ADMINISTRAÇÃO ATUARIA E C                                                                                                    | CONTABILIDADE 👻                                                                                                    |                                                                                                    |                                                                                                    |                                                                                                    |  |  |  |  |  |
| ADMINISTRAÇÃO (BACHARELADO) - NOTURNO - FORTALEZ                                                                                                    | ZA 👻                                                                                                    |                                                                                                    |                                                                                                    |                                                                                                    |  |  |  |  |  |
| Gerar Relatório Cancelar                                                                                                    |                                                                                                    |                                                                                                    |                                                                                                    |                                                                                                    |  |  |  |  |  |
| Portal do Coordenador                                                                                                    |                                                                                                    |                                                                                                    |                                                                                                    |                                                                                                    |  |  |  |  |  |
|                                                                                                    | Deslegar)<br>RNO (11.00.01.14.06)<br>AL DA AVALIAÇÃO INSTITUCIONAL ><br>DE INFRAESTRUTURA PARA O EXERCÍCIO DA DOCÊNCIA<br>INFORME OS CRITÉRIOS PAU<br>SELECIONE •<br>FACULDADE DE ECONOMIA ADMINISTRAÇÃO ATUARIA E (<br>ADMINISTRAÇÃO (BACHARELADO) - NOTURNO - FORTALE<br>Gerar Relatório Ca<br>Portal do Coorden | Deslagri)<br>RNO (11.00.01.14.06)    Menu Docente  AL DA AVALIAÇÃO INSTITUCIONAL >  DE INFRAESTRUTURA PARA O EXERCÍCIO DA DOCÊNCIA AGREGADO POR CURSO  INFORME OS CRITÉRIOS PARA RELATÓRIO  SELECIONE   FACULDADE DE ECONOMIA ADMINISTRAÇÃO ATUARIA E CONTABILIDADE  ADMINISTRAÇÃO (BACHARELADO) - NOTURNO - FORTALEZA  Gerar Relatório Cancelar  Portal do Coordenador | Deslogar)<br>RNO (11.00.01.14.06)   Menu Docente  AL DA AVALIAÇÃO INSTITUCIONAL ><br>DE INFRAESTRUTURA PARA O EXERCÍCIO DA DOCÊNCIA ÁGREGADO POR CURSO INEP  INFORME OS CRITÉRIOS PARA RELATÓRIO  SELECIONE • FACULDADE DE ECONOMIA ADMINISTRAÇÃO ATUARIA E CONTABILIDADE •<br>FACULDADE DE ECONOMIA ADMINISTRAÇÃO ATUARIA E CONTABILIDADE •<br>ADMINISTRAÇÃO (BACHARELADO) - NOTURNO - FORTALEZA •<br>Gerar Relatório Cancelar<br>Portal do Coordenador | Deslogar)<br>RNO (11.00.01.14.06)       Menu Docente       Alterar E-mail/Senha       A juda         AL DA AVALIAÇÃO INSTITUCIONAL ><br>DE INFRAESTRUTURA PARA O EXERCÍCIO DA DOCÊNCIA AGREGADO POR CURSO INEP         INFORME OS CRITÉRIOS PARA RELATÓRIO         - SELECIONE - ▼         FACULDADE DE ECONOMIA ADMINISTRAÇÃO ATUARIA E CONTABILIDADE ▼         ADMINISTRAÇÃO (BACHARELADO) - NOTURNO - FORTALEZA ▼         Gerar Relatório Cancelar |  |  |  |  |  |

## Página 01 do Relatório: Elenco de questões avaliadas

| Universidade Federal do Ceará<br>Sistema Integrado de Gestão de Atividades Acadêmicas<br>Comissão Própria de Avaliação<br>EMITIDO EM 20/09/2016 15:46:24 | secretaria de<br>tecnologia da<br>informação |
|----------------------------------------------------------------------------------------------------|----------------------------------------------|
|----------------------------------------------------------------------------------------------------|----------------------------------------------|

RESULTADO DA AVALIAÇÃO DE INFRAESTRUTURA PARA O EXERCÍCIO DA DOCÊNCIA AGREGADO POR CURSO INEP

- 01 Os ambientes de aprendizagem possuem tamanho adequado à quantidade de alunos da turma.
- 02 Os ambientes de aprendizagem possuem adequada climatização.
- 03 Os ambientes de aprendizagem possuem adequada iluminação.
- 04 Os ambientes de aprendizagem possuem mobiliários (mesas, cadeiras e lousa) e equipamentos (data show) adequados ao ensino.
- 05 Os laboratórios (de informática e de outra natureza) são adequados aos objetivos do curso.
- 06 O acervo bibliogáfico disponível na biblioteca do curso ou da Unidade Acadêmica é adequado às exigências da formação dos alunos.
- 07 Os banheiros são limpos e adequados ao uso dos discentes e dos docentes.
- 08 Há espaços comuns (p. ex: banheiros e biblioteca setorial) adaptados ao pleno uso por alunos com deficiências.
- 09 Há vias de acesso aos ambientes de aprendizagem (p. ex: rampas e elevadores) adaptados ao pleno uso por alunos com deficiências.
- 10 O docente pode contar com o apoio de profissionais aptos ao atendimento de alunos com deficiências.
- 11 A biblioteca setorial do curso ou da Unidade Acadêmica está plenamente adaptada ao atendimento de alunos com deficiências.
- 12 O docente pode contar com apoio técnico para a execução das atividades práticas (laboratórios, outras).
- 13 Os ambientes de aprendizagem do curso ou da Unidade Acadêmica possuem acústica adequada que isola ruídos e barulhos externos.

## Página 02 do Relatório: Resultado da avaliação

S secretari tecnolog informaçã

⊲⊐

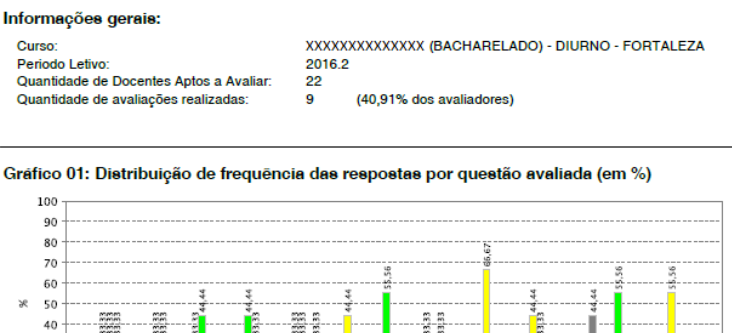

Universidade Federal do Ceará

Sistema Integrado de Gestão de Atividades Acadêmicas

Comissão Própria de Avaliação EMITIDO EM 25/09/2017 11:47:51 RESULTADO DA AVALIAÇÃO DE INFRAESTRUTURA PARA O EXERCÍCIO DA DOCÊNCIA AGREGADO POR CURSO INEP

8

30

10

20 01 02 03 04 05 07 08 09 10 11 12 Questão 📕 Concordo totalmente 📕 Concordo 📕 Discordo 📕 Discordo totalmente 📗 Não se aplica

Quadro 01: Distribuição de frequência das respostas por questão avaliada (em %)

|    | Concordo<br>totalmente | Concordo | Discordo | Discordo<br>totalmente | Não se aplica |
|----|------------------------|----------|----------|------------------------|---------------|
| 01 | 33,33                  | 33,33    | 33,33    | 0,0                    | 0,0           |
| 02 | 22,22                  | 33,33    | 33,33    | 11,11                  | 0,0           |
| 03 | 33,33                  | 44,44    | 22,22    | 0,0                    | 0,0           |
| 04 | 22,22                  | 44,44    | 33,33    | 0,0                    | 0,0           |
| 05 | 0,0                    | 33,33    | 33,33    | 0,0                    | 33,33         |
| 06 | 22,22                  | 22,22    | 44,44    | 11,11                  | 0,0           |
| 07 | 11,11                  | 55,56    | 11,11    | 22,22                  | 0,0           |
| 08 | 33,33                  | 11,11    | 33,33    | 22,22                  | 0,0           |
| 09 | 0,0                    | 22,22    | 66,67    | 11,11                  | 0,0           |
| 10 | 0,0                    | 0,0      | 44,44    | 33,33                  | 22,22         |
| 11 | 11,11                  | 22,22    | 22,22    | 0,0                    | 44,44         |
| 12 | 22,22                  | 55,56    | 11,11    | 0,0                    | 11,11         |
| 13 | 11,11                  | 22,22    | 55,56    | 11,11                  | 0,0           |

Os valores à esquerda mostram o total de docentes que foram vinculados ao curso de Computação por terem ministrado maior carga horário para este curso em 2016.1 e a quantidade destes docentes que realizaram a avaliação de infraestrutura disponível para o exercício da docência.

#### Como ler o relatório

O relatório divide-se em 03 seções, além da primeira página que traz o elenco das questões avaliadas pelos docentes.

A primeira seção contém a identificação da sub-unidade/unidade acadêmica a qual se refere os dados (quando o relatório é gerado para o agregado da UFC, o label Unidade Acadêmica é substituído por Instituição), o período letivo de referência da avaliação institucional, a quantidade de docentes lotados na sub-unidade/unidade aptos a avaliar e a quantidade de docentes que realizaram a avaliação das condições de infraestrutura.

A segunda seção mostra o gráfico com o resultado da avaliação por meio da distribuição de frequência, em termos percentuais, das alternativas de resposta de cada questão avaliada. O número na abscissa do gráfico identifica a questão avaliada, a qual está elencada na primeira página do relatório.

A terceira seção apresenta a distribuição de frequência das respostas de cada questão em forma tabular, o que pode auxiliar na elaboração de estudos de intesse do usuário.

## 3) Resultado da Avaliação Institucional de Infraestrutura do curso realizada pelos discentes

Este relatório apresenta o resultado da avaliação realizada da UFC discentes quanto às condições pelos de oferecida pelos graduação infraestrutura cursos de presencial. O mesmo poderá ser gerado com o resultado agregado pelo curso no qual o discente está vinculado como aluno, pela unidade acadêmica a qual o curso do aluno pertence ou pela instituição UFC, que mostra o resultado agregado para toda a instituição; estes diferentes níveis de agregação possibilitam que o discente compare o resultado obtido pelo seu curso com o resultado da sua unidade acadêmico e também com o da instituição, por exemplo.

## Interface para geração do relatório

| UFC - SIGAA -                                                                                                    | C - SIGAA - Sistema Integrado de Gestão de Atividades Acadêmicas Tempo de Sessão: 01:30 Sa |                                       |             |                     |                           |                 |  |  |  |
|----------------------------------------------------------------------------------------------------|--------------------------------------------------------------------------------------------|---------------------------------------|-------------|---------------------|---------------------------|-----------------|--|--|--|
|                                                                                                    |                                                                                            | Semestre atual: 20                    | 17.2        | 🕖 Módulos           | 🅼 Caixa Postal            | 🍃 Abrir Chamado |  |  |  |
| Alterar vínculo<br>CENTRO DE CIENCIAS (1:                                                                                                    | <b>(Deslogar)</b><br>L.00.01.21)                                                           |                                       |             | 🚭 Menu Discente     | 祋 Alterar E-mail/Senha    | 🥝 Ajuda         |  |  |  |
| MENU PRINCIPAL > PORTAL DA AVALIAÇÃO INSTITUCIONAL ><br>RESULTADO DA AVALIAÇÃO INSTITUCIONAL DE INFRAESTRUTURA DE CURSO REALIZADA PELOS DISCENTES |                                                                                            |                                       |             |                     |                           |                 |  |  |  |
|                                                                                                    |                                                                                            | INFORME OS CRITÉR                     | IOS PARA    | Relatório           |                           |                 |  |  |  |
| Período Letivo d<br>Avaliação:                                                                                                    | Período Letivo da SELECIONE                                                                |                                       |             | Selecion            | nar o nível de            |                 |  |  |  |
| Resultado Agreg<br>por:                                                                                                    | jado 💧 CURSO                                                                               | UNIDADE ACADÊMICA                     | UFC         | agregaç             | ăo                        |                 |  |  |  |
|                                                                                                    | Gerar Relatório Cancelar                                                                   |                                       |             |                     |                           |                 |  |  |  |
| Portal da Avaliação Institucional                                                                                                    |                                                                                            |                                       |             |                     |                           |                 |  |  |  |
| SIC                                                                                                    | GAA   Copyright © 2010-3                                                                   | 2017 - Secretaria de Tecnologia da Ir | nformação - | UFC - (85) 3366-999 | 9 - si3bdasdbrhom01.smb.i | ufc.br          |  |  |  |

## Página 01: Elenco de questões avaliadas

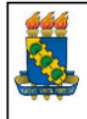

Universidade Federal do Ceará Sistema Integrado de Gestão de Atividades Acadêmicas Pró-Reitoria de Planejamento

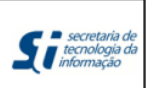

EMITIDO EM 08/12/2015 17:16

#### RESULTADO DA AVALIAÇÃO DE INFRAESTRUTURA DE CURSO REALIZADA PELOS DISCENTES

- 01 Os ambientes de aprendizagem possuem tamanho adequado à quantidade de alunos da turma.
- 02 Os ambientes de aprendizagem possuem adequada climatização.
- 03 Os ambientes de aprendizagem possuem adequada iluminação.
- 04 Os ambientes de aprendizagem possuem mobiliários (mesas, cadeiras e lousa) e equipamentos (data show) adequados ao ensino.
- 05 Os laboratórios (de informática e de outra natureza) são adequados aos objetivos do curso.
- 06 O acervo bibliogáfico disponível na biblioteca do curso ou da Unidade Acadêmica é adequado às exigências da formação dos alunos.
- 07 Os banheiros são limpos e adequados ao uso dos alunos e dos docentes.
- 08 Há espaços comuns (p. ex: banheiros e biblioteca setorial) adaptados ao pleno uso por alunos com deficiências.
- 09 Há vias de acesso aos ambientes de aprendizagem (p. ex: rampas e elevadores) adaptados ao pleno uso por alunos com deficiências.
- 10 A biblioteca setorial do curso ou da Unidade Acadêmica está plenamente adaptada ao atendimento de alunos com deficiências.
- 11 Os ambientes de aprendizagem do curso ou da Unidade Acadêmica possuem acústica adequada que isola ruídos e barulhos externos.

## Página 02: Resultado da avaliação realizada

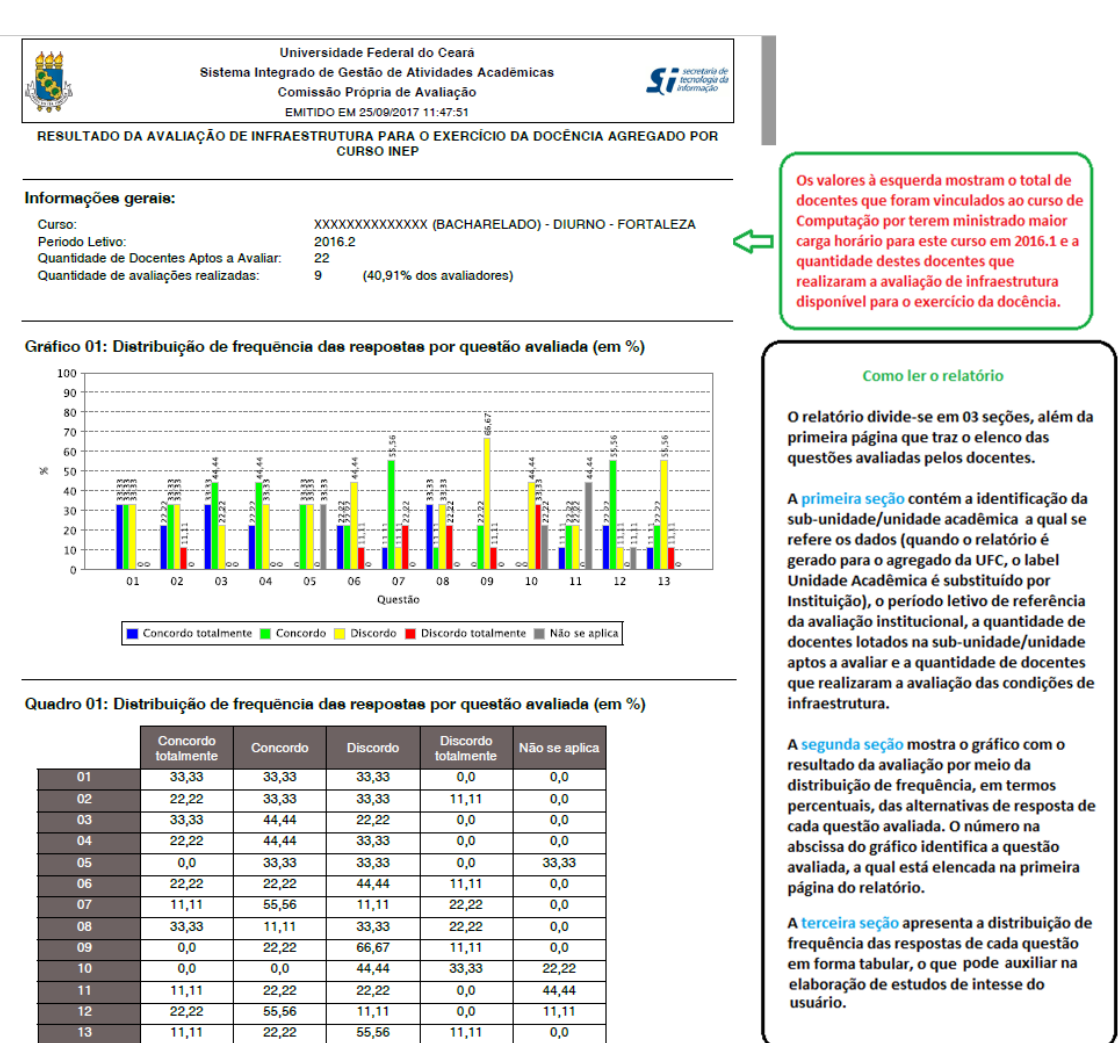

## 4) Resultado da Avaliação da Coordenação de Curso

Este relatório apresenta o resultado da avaliação realizada pelos discentes da UFC da coordenação de seu curso de graduação presencial. O mesmo poderá ser gerado com o resultado agregado por curso ao qual o discente está vinculado como aluno, pela unidade acadêmica a qual o curso do aluno pertence ou pela instituição UFC; estes diferentes níveis de agregação possibilitam que o discente compare o resultado obtido pelo seu curso com o resultado da sua unidade acadêmico e também com o da instituição, por exemplo.

(Obs.: a interface de entrada de dados para geração do relatório segue o mesmo modelo do relatório comentado no item 3, acima.)

## Página 1 do relatório: Elenco de questões avaliadas

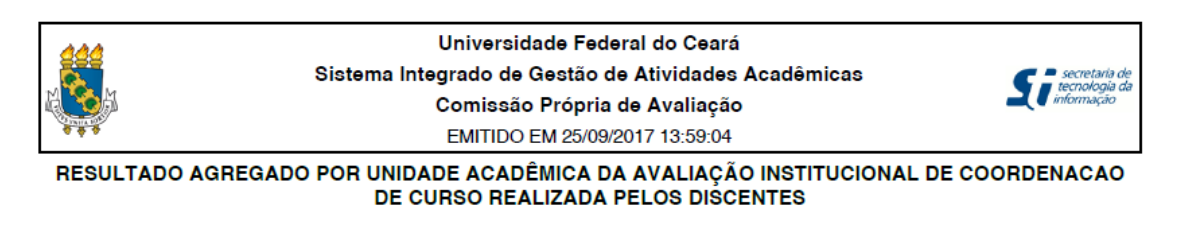

- 01 A Coordenação do curso é acessível aos alunos.
- 02 A Coordenação do curso orienta os alunos (na matrícula, no aproveitamento de créditos, em atividades complementares, etc.), auxiliando-os quando necessário.
- 03 A Coordenação promove a divulgação do Projeto Pedagógico do Curso.
- 04 A Coordenação do curso estimula os alunos a participar dos encontros universitários da UFC ou de outros eventos acadêmicos (congressos científicos, reuniões tecnológicas, atividades esportivas, extensionistas e/ou artísticas, etc).
- 05 A Coordenação do curso esclarece os alunos sobre a importância em participar do Exame Nacional de Desempenho de Estudantes (ENADE).
- 06 A Coodenação do curso promove momentos de diálogos com os alunos sobre os resultados do ENADE.
- 07 A Coordenação do curso promove momentos de diálogos com os alunos sobre a formação acadêmica, curriculo e mercado de trabalho.
- 08 A Coordenação do curso incentiva os alunos a avaliarem os professores e as disciplinas (ou módulos).
- 09 A Coordenação do curso acompanha a execução e monitora a qualidade dos estágios.
- 10 O meu nível de satisfação com a coordenação do curso é muito elevado.

## Página 2 do relatório: Resultado da avaliação realizada

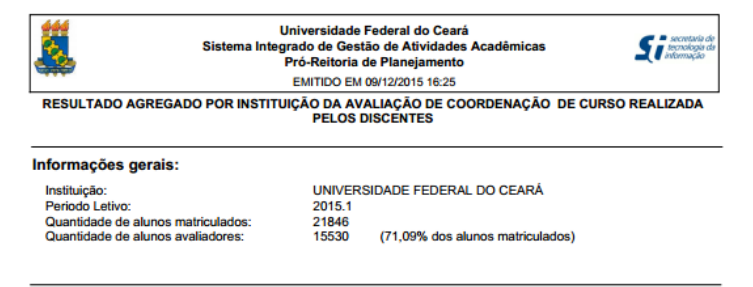

#### Gráfico 01: Distribuição de frequência das respostas por questão avaliada (em %)

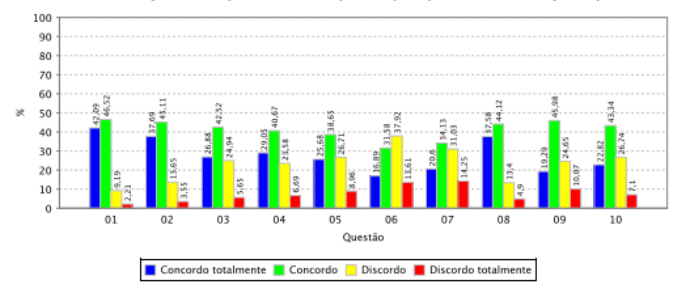

Quadro 01: Distribuição de frequência das respostas por questão avaliada (em %)

|    | Concordo<br>totalmente | Concordo | Discordo | Discordo<br>totalmente |
|----|------------------------|----------|----------|------------------------|
| 01 | 42,08                  | 46,51    | 9,19     | 2,21                   |
| 02 | 37,69                  | 45,10    | 13,65    | 3,55                   |
| 03 | 26,88                  | 42,52    | 24,94    | 5,65                   |
| 04 | 29,05                  | 40,67    | 23,58    | 6,69                   |
| 05 | 25,67                  | 38,64    | 26,71    | 8,96                   |
| 06 | 16,89                  | 31,58    | 37,91    | 13,61                  |
| 07 | 20,59                  | 34,12    | 31,02    | 14,25                  |
| 08 | 37,57                  | 44,11    | 13,40    | 4,90                   |
| 09 | 19,29                  | 45,98    | 24,65    | 10,07                  |
| 10 | 22,81                  | 43,34    | 26,74    | 7,10                   |

#### Como ler o relatório

O relatório divide-se em 03 seções, além da primeira página que traz o elenco das questões avaliadas pelos discentes.

A primeira seção contém a identificação do curso, unidade ou intsituição (conforme o nível de agregação escolhido) ao qual se referems dados, o período letivo de referência da avaliação institucional, a quantidade de alunos matriculados aptos a realizara a avaliação e a quantidade de alunos que realizaram a avaliação da infraestrutura do curso.

A segunda seção mostra o gráfico com o resultado da avaliação dacoordenação por meio da distribuição de frequências, em termos percentuais, das alternativas de resposta de cada questão avaliada. O número na abscissa do gráfico identifica a questão avaliada, a qual está elencada na primeira página do relatório.

A terceira seção apresenta a distribuição de frequência das respostas de cada questão em forma tabular, o que pode ser útil na elaboração de estudos de interesse do usuário.

## 5) Resultado Agregado por Curso da Avaliação Institucional de Turma Realizada pelos Docentes

Este relatório apresenta o resultado da avaliação realizada pelos docentes das turmas ministradas. Uma vez que o docente avalia o conjunto dos alunos da turma aluno individualmente, procurou-se não cada e estabelecer uma regra de vinculação da turma ao curso que reduzisse viés negativo no resultado. A regra adotada não leva em consideração as ofertas de vagas da turma para os cursos e sim o percentual de alunos matriculados na turma de cada curso. Estipulou-se que uma turma será vinculada a um curso se pelo menos 40% dos alunos matriculados pertencerem ao curso. Por esta regra, uma turma pode ser vinculada a até dois cursos de graduação; entretanto, turmas que não quórum mínimo de 40% de alunos possuam pertencentes a um mesmo curso não estão vinculadas a nenhum curso, não compondo, portanto, o agregado de qualquer dos cursos de graduação. No entanto, simulações realizadas na base de dados demonstraram que a maioria das turmas fica vinculada a pelo menos um curso pela regra adotada, o que reduz o efeito negativo de permanecer turmas avaliadas não consideradas na agregação dos resultados por curso.

(Obs.: a interface de entrada de dados para geração do relatório segue o mesmo modelo do relatório comentado no item 3, acima.)

## Página 01 do Relatório: Elenco de questões avaliadas

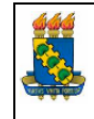

Universidade Federal do Ceará Sistema Integrado de Gestão de Atividades Acadêmicas Comissão Própria de Avaliação EMITIDO EM 16/09/2016 13:59

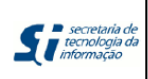

RESULTADO AGREGADO POR CURSO DA AVALIAÇÃO DE TURMA REALIZADA PELOS DOCENTES

#### Relação das questões avaliadas:

- 01 Os alunos foram assíduos.
- 02 Os alunos foram pontuais.
- 03 Os alunos demonstraram motivação para o aprendizado.
- 04 Os alunos tiveram postura adequada ao processo de ensino e aprendizado (polidez, respeito, etc.).
- 05 Os alunos tinham as competências cognitivas adequadas para cursar a disciplina (ou módulo).
- 06 Os alunos demonstraram envolvimento com as atividades de ensino-aprendizado.
- 07 Os alunos demonstraram responsabilidade na execução das atividades acadêmicas solicitadas.

# Página 02 do Relatório: Resultado da avaliação realizada

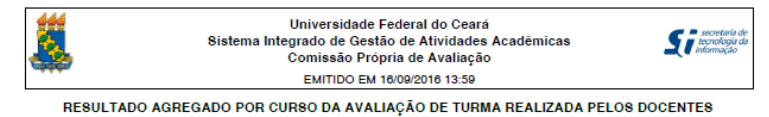

Informações gerais: Curso: XXXXXXXX (FORTALEZA)

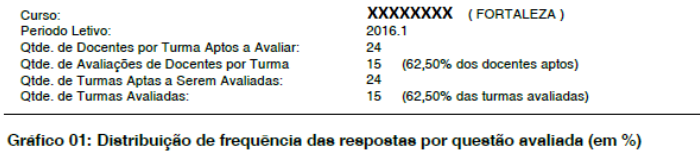

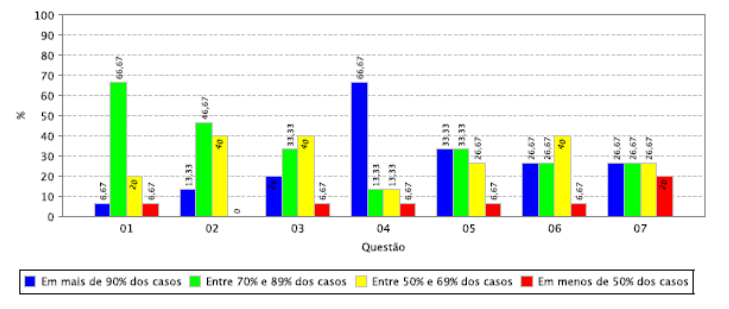

Quadro 01: Distribuição de frequência das respostas por questão avaliada (em %)

|    | Em mais de 90%<br>dos casos | Entre 70% e 89%<br>dos casos | Entre 50% e 69%<br>dos casos | Em menos de<br>50% dos casos |
|----|-----------------------------|------------------------------|------------------------------|------------------------------|
| 01 | 6,67                        | 66,67                        | 20,00                        | 6,67                         |
| 02 | 13,33                       | 46,67                        | 40,00                        | 0,0                          |
| 03 | 20,00                       | 33,33                        | 40,00                        | 6,67                         |
| 04 | 66,67                       | 13,33                        | 13,33                        | 6,67                         |
| 05 | 33,33                       | 33,33                        | 26,67                        | 6,67                         |
| 06 | 26,67                       | 26,67                        | 40,00                        | 6,67                         |
| 07 | 26,67                       | 26,67                        | 26,67                        | 20,00                        |

#### Como ler o relatório

O relatório divide-se em 03 seções, além da primeira página que traz o elenco das questões avaliadas pelos docentes:

A primeira seção contém a identificação do curso, unidade ou instituição (conforme o nível de agregação escolhido) a oq uals e referem os dados, o periodo letivo de referência da avaliação institucional, a quantidade de docentes por turma aptos a avaliar (lembrar que uma turma pode estar vinculada a mais de um docente e que todos os docentes de uma turma são convidados a avaliála), a quantidade de docentes que realizaram a avaliação das turmas, a quantidade de turmas vinculadas ao curso pela regra mencionada na descrição do relatório acima (observar que como uma turma pode conter mais de um docente, a quantidade de turmas sin cuesesariamente corresponde à quantidade de docentes/turma) e quantidade das pelos docentes.

A segunda seção mostra o gráfico com o resultado da avaliação das turmas por meio da distribuição de frequência, em termos percentuais, das alternativas de resposta de cada questão avaliada. O número na abcissa do gráfico identifica a questão avaliada, a qual está elencada na primeira página do relatório.

A terceira seção apresenta a distribuição de frequência das respostas de cada questão em forma tabular, o que pode ser útil na elaboração de estudos de interesse do usuário

## 6) Resultado Agregado da Autoavaliação dos Discentes na Turma

Este relatório apresenta o resultado da autoavaliação dos discentes nas turmas em que se matricularam no período letivo de referência. Cada aluno se autoavalia na turma respondendo ao conjunto de questões postas para esta avaliação. Uma vez que a turma pode conter alunos de cursos diversos, cada aluno da turma irá compor o resultado agregado de seu respectivo curso.

(Obs.: a interface de entrada de dados para geração do relatório segue o mesmo modelo do relatório comentado no item 3, acima.)

## Página 01 do Relatório: Elenco de questões avaliadas

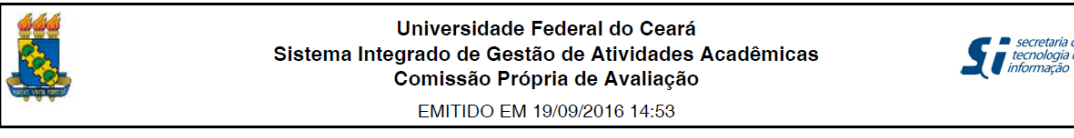

#### RESULTADO AGREGADO POR CURSO DA AUTOAVALIAÇÃO DO DISCENTE NA TURMA

- 01 O nível de assiduidade (frequência) do discente às aulas foi considerado.
- 02 O nível de pontualidade do discente às aulas foi considerado.
- 03 O nível de envolvimento e de esforço pessoal do discente no decorrer da disciplina (módulo) foi considerado.
- 04 O nível de empenho do discente na execução das atividades propostas no decorrer da disciplina (módulo) foi considerado.
- 05 O nível em que os conhecimentos e as habilidades prévias do discente contribuíram para o aprendizado dele na disciplina (módulo) foi considerado.
- 06 O nível em que aumentaram os conhecimentos, as competências e as habilidades do discente como resultado desta disciplina (módulo) foi considerado.

## Página 02 do Relatório: Resultado da avaliação realizada

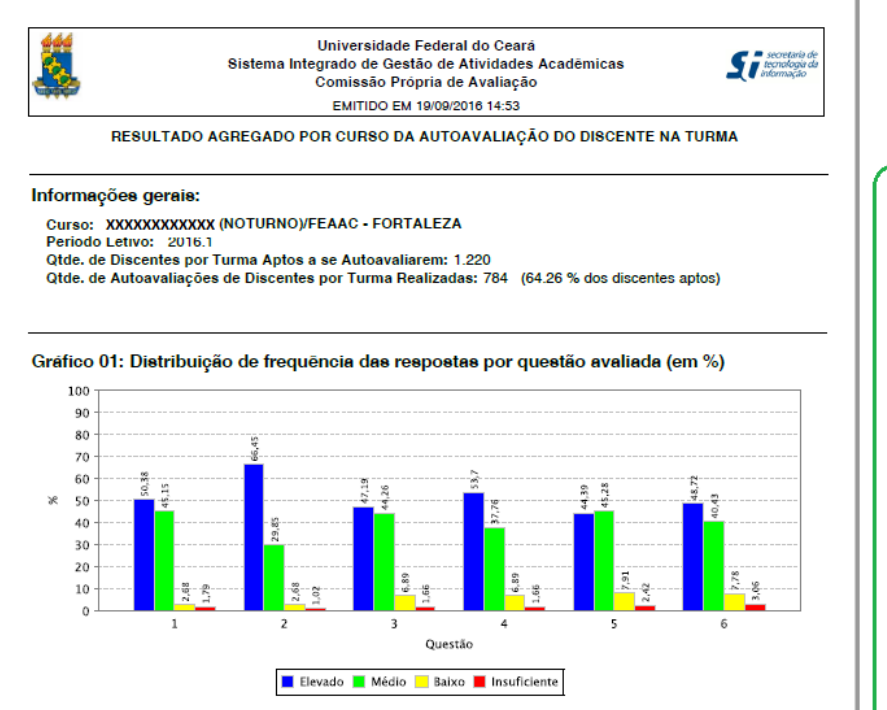

Quadro 01: Distribuição de frequência das respostas por questão avaliada (em %)

|   | Elevado | Mėdio | Baixo | Insuficiente |
|---|---------|-------|-------|--------------|
| 1 | 50,38   | 45,15 | 2,68  | 1,79         |
| 2 | 66,45   | 29,85 | 2,68  | 1,02         |
| 3 | 47,19   | 44,26 | 6,89  | 1,66         |
| 4 | 53,7    | 37,76 | 6,89  | 1,66         |
| 5 | 44,39   | 45,28 | 7,91  | 2,42         |
| 6 | 48,72   | 40,43 | 7,78  | 3,06         |

#### Como ler o Relatório

O relatório divide-se em 03 seções, além da primeira página que traz o elenco das questões avaliadas pelos discentes:

A primeira seção contém a identificação do curso, unidade ou instituição (conforme o nível de agregação escolhido) ao qual se referem os dados, o período letivo de referência da avaliação institucional, a quantidade de discente: por turma aptos a se autoavaliarem (este quantitativo corresponde à quantidade de matrículas dos alunos do curso em componente curricular do tipo disciplina ou módulo) e a quantidade de autoavaliações realizadas dentre as possíveis.

A segunda seção mostra o gráfico com o resultado d autoavaliação discente por meio da distruição de frequência, em termos percentuais, das alternativas de resposta da cada questão avaliada. O número na abcissa do gráfico identifica a questão avaliada, a qual está elencada na primeira página do relatório.

A terceira seção apresenta a distribuição de frequência das respostas de cada questão em forma tabular, o que pode ser útil na elaboração de estudos de interesse do usuário.

## 7) Relatório Estatístico de Acompanhamento da Avaliação Institucional dos Discentes

Este relatório apresenta a estatística da adesão à avaliação institucional dos discentes do curso de graduação a que o discente está vinculado como aluno. As informações nele contidas mostram a quantidade, acompanhada de percentual de discentes que realizaram a avaliação, completa ou parcialmente, a quantidade e percentual de discentes que não realizaram suas avaliações e também o total de discentes habilitados a realizar a avaliação no respectivo período letivo. O relatório tem importância na medida em que, através dele, o coordenador de curso pode acompanhar o andamento da avaliação dos discentes no decorrer do período de avaliação e verificar a necessidade ou não de campanhas de incentivo à participação junto ao corpo discente do curso. Após o período de avaliação, o relatório fornece o compto final da adesão à avaliação dos discentes do curso.

## Interface para geração do relatório:

| 51 5                                                                                                    | JISTERI JISTERI                 | na megrado de destao                 | de Advidades Academicas           |                         | Temp                       |                 |  |  |
|----------------------------------------------------------------------------------------------------|---------------------------------|--------------------------------------|-----------------------------------|-------------------------|----------------------------|-----------------|--|--|
| DANIEL                                                                                                   | BARBOZA GUIMARAES               |                                      | Semestre atual: 2017.1            | 🥮 Módulos               | 🕼 Caixa Postal             | 🏷 Abrir Chamado |  |  |
| CURSO                                                                                                    | DE ADMINISTRACAO (DI            | (Deslogar)<br>URNO) (11.00.01.14.06) |                                   | 📲 Menu Docente          | 祋 Alterar E-mail/Senha     | 📀 Ajuda         |  |  |
| Portal do Coordenador > Relatório Estatístico de Acompanhamento da Avaliação Institucional dos Discentes |                                 |                                      |                                   |                         |                            |                 |  |  |
| ORMULA                                                                                                   | ARIO_RELATORIO_AVAL             | IACAO_INSTITUCIONAL                  |                                   |                         |                            |                 |  |  |
|                                                                                                    |                                 |                                      | INFORME OS CRITÉRIOS PA           | ARA RELATÓRIO           |                            |                 |  |  |
|                                                                                                    | Período Letivo da<br>Avaliação: |                                      |                                   |                         |                            |                 |  |  |
|                                                                                                    | Resultado Agregado<br>por:      | CURSO                                |                                   |                         |                            |                 |  |  |
|                                                                                                    | Unidade Acadêmica:              | FACULDADE DE ECONO                   | MIA ADMINISTRAÇÃO ATUARIA E       | CONTABILIDADE 👻         |                            |                 |  |  |
|                                                                                                    | Curso:                          | ADMINISTRAÇÃO (NOT                   | JRNO) - FORTALEZA 👻               |                         |                            |                 |  |  |
|                                                                                                    |                                 |                                      | Gerar Relatório C                 | ancelar                 |                            |                 |  |  |
| Portal do Coordenador                                                                                    |                                 |                                      |                                   |                         |                            |                 |  |  |
|                                                                                                    | SIGAA   C                       | opyright © 2010-2017 - Se            | retaria de Tecnologia da Informaç | ão - UFC - (85) 3366-99 | 99 - si3bdasdbrhom01.smb.u | ıfc.br          |  |  |

## Layout do Relatório:

| <u> </u> | Universidade Federal do Ceará                        |                     |
|----------|------------------------------------------------------|---------------------|
|          | Sistema Integrado de Gestão de Atividades Acadêmicas | C P secretaria de   |
| A Con    | Comissão Própria de Avaliação                        | <b>A</b> informação |
| C C C    | EMITIDO EM 29/05/2017 11:28:16                       |                     |
|          |                                                      |                     |

RELATORIO DE ACOMPANHAMENTO DA AVALIAÇÃO REALIZADA PELOS DISCENTES(RESULTADO FINAL)

Período Letivo da Avaliação: 2016.2

Unidade Acadêmica: FACULDADE DE ECONOMIA ADMINISTRAÇÃO ATUARIA E CONTABILIDADE

| Cursos da Unidade Acadêmica | Com | <ul> <li>Aval<br/>pletas</li> </ul> | iações<br>Incom | Realiza<br>pletas | idas<br>To | otal  | N<br>Reali | ão<br>zadas | Discentes<br>Aptos |
|-----------------------------|-----|-------------------------------------|-----------------|-------------------|------------|-------|------------|-------------|--------------------|
|                             | QTD | %                                   | QTD             | %                 | QTD        | %     | QTD        | %           | QTD                |
| ADMINISTRAÇÃO (NOTURNO)     | 147 | 91,30                               | 14              | 8,70              | 161        | 45,74 | 191        | 54,26       | 352                |
| Total                       | 147 | 91,30                               | 14              | 8,70              | 161        | 45,74 | 191        | 54,26       | 352                |

Notas: 1) O campo Completas mostra a quantidade de discentes do curso que concluíram todas as etapas da avaliação. O campo Total mostra o quantitativo de discenter que realizaram a avaliação, mesmo que parcialmente. O campo Não Realizadas apresenta a quantidade de docentes do curso que não realizaram nenhuma das etapas da avaliação; já o campo Discentes Aptos mostra a quantidade de discentes do curso que estão habilitados a participar da Avaliação Institucional no referido período letivo.

2) Os percentuais dos campos Completas e Incompletas são calculados em relação ao campo QTD do campo Total; os percentuais dos campos Total e Não Realizadas são calculados a partir do campo QTD de Discentes Aptos.

3) No decorrer do período da avaliação, o título do relatório conterá a observação, entre parênteses, RESULTADO PARCIAL; uma vez que as informações do relatório vão sendo alteradas à medida que os discentes realizam suas avaliações. Finalizado o período da avaliação, o conteúdo da observação passará a RESULTADO FINAL, conforme node ser verificado acima.

**Nota de esclarecimento:** o conjunto de relatórios disponibilizados para os discentes no Portal da Avaliação Institucional restringe o acesso aos dados agregados ao curso de graduação no qual o discente está vinculado como aluno e, quando se aplicar, a unidade acadêmica responsável pelo curso de graduação ao qual o discente está vinculado.

**Obs.:** Além dos relatórios abordados acima, o discente tem disponível no Portal da Avaliação Institucional funcionalidades que permitem consultar os cursos ofertados pela UFC e o cadastro de componentes curriculares.